登録情報の確認および変更手順について説明します。

# メニュー画面 水道 太郎様 💄 アプリ利用者 **1**-2 ✓ 各種申込 🗘 設定 Q&A・利用規約 ▲ 京都市上下水道局HP ログアウト ¥<sup>2</sup> 4 n お知らせ

スマートフォンやタブレットで操作されている方は、 下記手順に沿ってアプリ利用者情報の確認・変更画面を 開いてください。

①-1. フッターメニューの「メニュー」をタップします。

①-2.「アプリ利用者」をタップします。

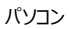

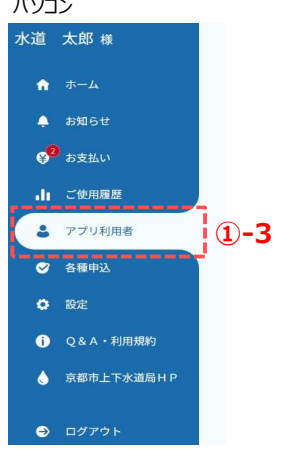

パソコンで操作されている方は、下記手順に沿って アプリ利用者情報の確認・変更画面を開いてください。

①-3. サイドメニューの「アプリ利用者」をタップします。

#### アプリ利用者情報の確認・変更画面

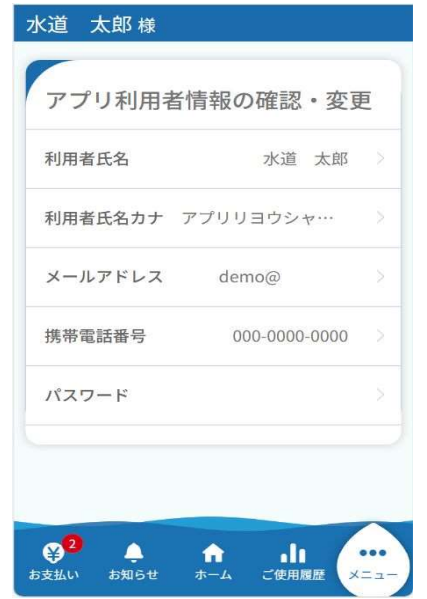

アプリ利用者情報の確認・変更画面では、下記5つの情報を変更 することができます。

·利用者氏名 ·利用者氏名力力 ・メールアドレス ·携带電話番号 ・パスワード

利用者氏名および利用者氏名カナの変更手順について

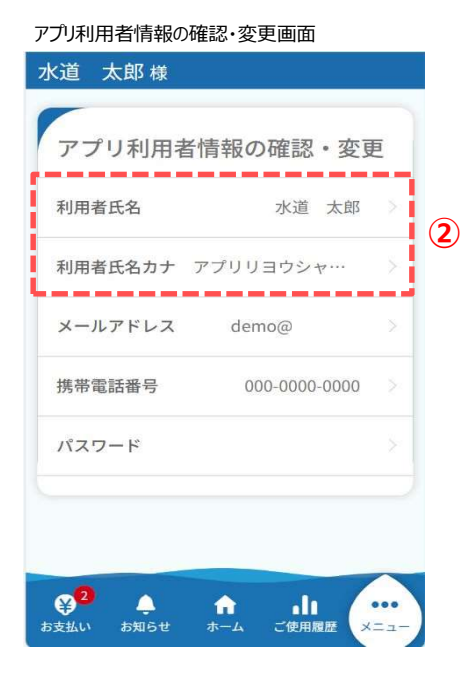

②「利用者氏名」または「利用者氏名カナ」をタップすると 利用者氏名変更画面が開きます。

### 利用者氏名変更画面

| 水道 太郎 様              |          |
|----------------------|----------|
| 利用者氏名変更              | *:必須入力   |
| 利用者氏名 *              |          |
| 水道 太郎                |          |
| 利用者氏名(カナ) *          |          |
| アプリリヨウシャ カナ          |          |
|                      |          |
| 変更                   | (3)      |
| 戻る                   |          |
|                      |          |
|                      |          |
|                      |          |
| ¥ <sup>2</sup> • • • |          |
| お支払い お知らせ ホーム ご使用    | 目履歴 メニュー |

③ 利用者氏名または利用者氏名(カナ)を入力し、 「変更」をタップします。 変更が完了すると、下記メッセージが表示されます。

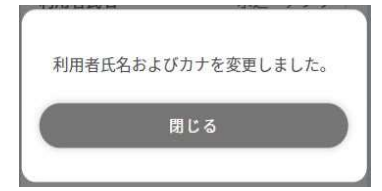

「閉じる」をタップすると、アプリ利用者情報の 確認・変更画面に戻ります。 メールアドレスの変更手順について

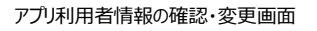

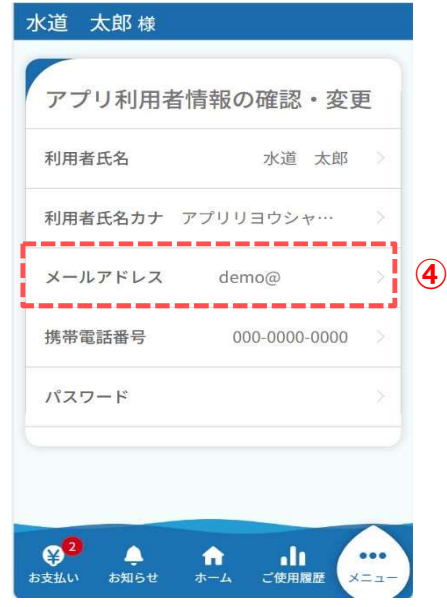

④「メールアドレス」をタップすると、
メールアドレス変更画面が開きます。

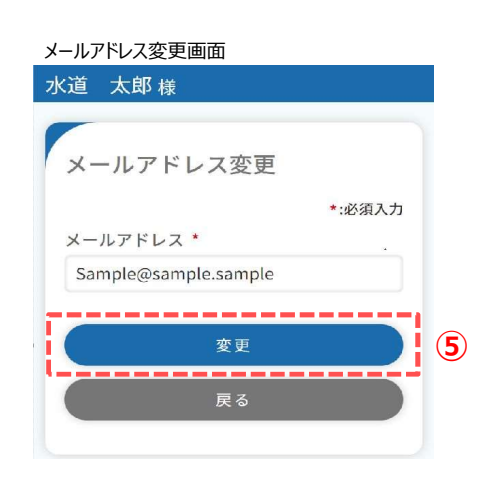

⑤ メールアドレスを入力し、「変更」をタップすると、
下記メッセージが表示され、
メールアドレス宛に認証コードが送信されます。

「閉じる」をタップすると、メールアドレス認証画面 が開きます。

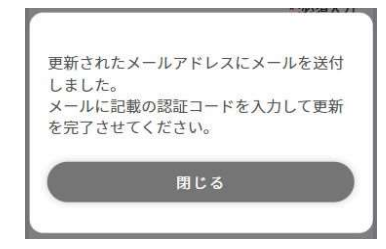

すでに登録中のメールアドレスの場合、下記メッセージ が表示されます。他のメールアドレスを登録ください。

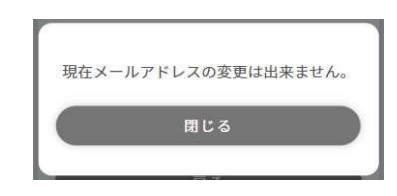

| > | マールアドレス認証画面                                                  |   |
|---|--------------------------------------------------------------|---|
| 7 | K道 太郎 様                                                      |   |
| 1 |                                                              |   |
|   | メールアドレス認証                                                    |   |
|   | *:必須入力                                                       |   |
|   | ご登録のメールアドレスに届いた認証コードを<br>入力して、認証ボタンを押してください。                 |   |
|   | メールアドレス: Sample@sample.sample<br>有効期限: 認証コードの有効期限は1時間で<br>す。 |   |
|   | 認証コード *                                                      |   |
|   | (例)123456                                                    |   |
|   | ,                                                            |   |
|   | 認証                                                           | 6 |
|   |                                                              |   |
|   | メールアドレスの変更                                                   |   |
|   |                                                              |   |
|   |                                                              |   |

⑥ 入力したメールアドレス宛に届いた認証コードを入力し、「認証」をタップします。

認証コードが正しい場合は、下記メッセージが表示されます。

| メールア | ドレスの登録が完了し | ました。 |
|------|------------|------|
| _    |            |      |
|      | 閉じる        |      |

「閉じる」をタップすると、アプリ利用者情報の 確認・変更画面に戻ります。

 メールアドレスを変更したい場合は「メールアドレスの変更」 をタップすると、 メールアドレス変更画面に遷移します。 携帯電話番号の変更手順について

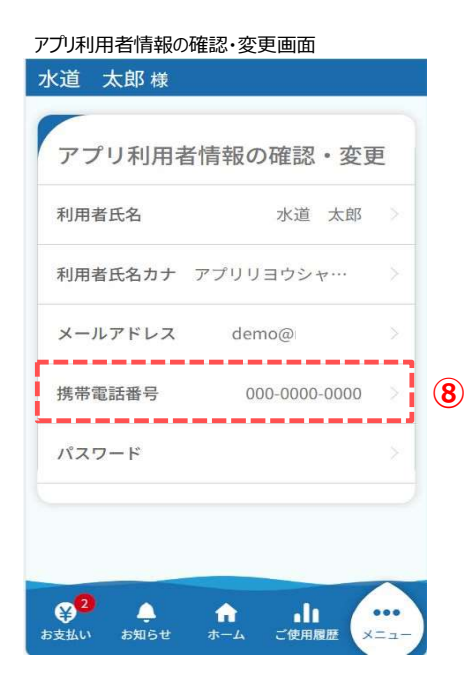

⑧「携帯電話番号」をタップすると、 携帯電話番号変更画面が開きます。

#### 携帯電話番号変更画面

| 水道:        | 太郎 様         |                         |                |    |
|------------|--------------|-------------------------|----------------|----|
| 携帯電 000    | 电 話 奋 *<br>- | 与変更<br>0000             | *:必須<br>- 0000 | 认力 |
|            |              | 変更<br>戻る                |                | 9  |
|            |              |                         |                |    |
| ¥2<br>お支払い | お知らせ         | <b>क</b><br><b>#</b> -4 | ご使用履歴          | ×= |

⑨携帯電話番号を変更し、「変更」をタップすると、
下記メッセージが表示され、入力した
携帯電話番号宛に認証コードが送信されます。

「閉じる」をタップすると、SMS認証画面が開きます。

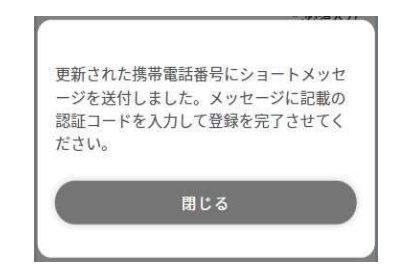

#### SMS認証画面

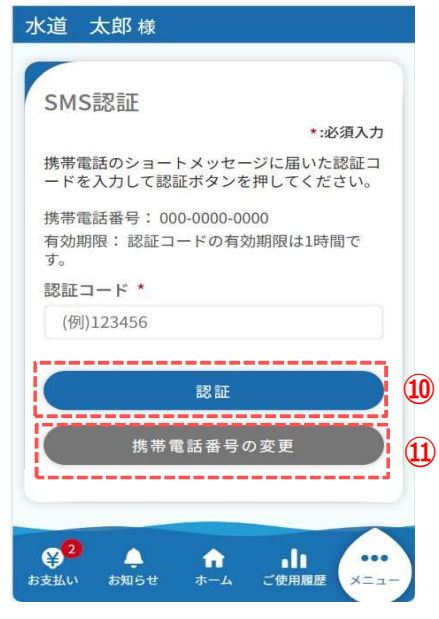

① 入力した携帯電話番号宛に届いた認証コードを入力し、「認証」をタップします。

認証コードが正しい場合は、下記メッセージが表示されます。

| 利用者情報の | 登録が完了し | ました。 |
|--------|--------|------|
|        | 閉じる    |      |

「閉じる」をタップすると、アプリ利用者情報の確認・変更画面 に戻ります。

11) 携帯電話番号を変更したい場合は、
「携帯電話番号の変更」をタップすると、
携帯電話番号変更画面に遷移します。

パスワードの変更手順について

アプリ利用者情報の確認・変更画面

| 利用者氏名        | 水道 太郎         |   |
|--------------|---------------|---|
| 川用者氏名カナ      | アプリリヨウシャ…     |   |
| ペールアドレス      | demo@         |   |
| <b>蒂電話番号</b> | 000-0000-0000 |   |
| パスワード        |               | ž |

パスワード」をタップすると、
パスワード変更画面が開きます。

## パスワード変更画面

| 水道 太郎 様                          |
|----------------------------------|
|                                  |
| パスワード変更                          |
| *:必須入力                           |
| 旧パスワード *                         |
| 旧パスワード                           |
| 新しいパスワード *                       |
| 新しいパスワード                         |
| 確認のため新しいパスワードをもう一度入<br>力してください * |
| 確認用パスワード                         |
|                                  |
| <u>変更</u> 13                     |
| EZ.                              |
| <u>k</u> a                       |
| 😵 <sup>2</sup> 🌲 📅 .du 🚥         |
| お支払い お知らせ ホーム ご使用履歴 メニュー         |

③ 旧パスワードと新しいパスワードを入力し、「変更」を タップすると、下記メッセージが表示されパスワードの変更が完了 します。

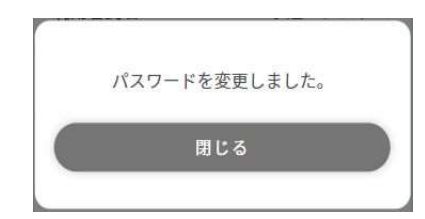

「閉じる」をタップすると、アプリ利用者情報の確認 変更画面に戻ります。

| . パス         | ワードを忘れた方                              |           |
|--------------|---------------------------------------|-----------|
|              |                                       |           |
| ログイン画        | 画面                                    |           |
| ~            |                                       |           |
| ログ・          | イン                                    | a3 +      |
| メール          | - 303<br>アドレス *                       | ųΛ/J      |
| ×-           | ルアドレス                                 |           |
| パスワ          | - K *                                 |           |
| パス           | ワード                                   |           |
|              | ログイン                                  | >         |
|              | 初めてご利用される方                            | $\supset$ |
| $\subset$    | パスワードの再設定                             | $\supset$ |
| パスワ・<br>字」を「 | ードを入力する際は、「大文字」・「小<br>間違えないようにしてください。 | <br>文     |
| パスワ・<br>ますの  | ードを9回連続で間違えるとロックがか<br>でご注意ください。       | かり        |
|              |                                       | + 1-      |

パスワードの再設定手順を説明します。

 ログイン画面の「パスワードの再設定」をタップすると、 パスワード再設定画面(メールアドレス入力) が開きます。

## パスワード再設定画面(メールアドレス入力)

| パスワ・           | - ドの再設定                             |     |
|----------------|-------------------------------------|-----|
|                | *:953                               | 自入力 |
| パスワード<br>りするメー | の再設定を行います。認証コードを<br>ルアドレスを入力してください。 | お送  |
| メールアト          | ドレス *                               |     |
| メールフ           | <sup>7</sup> ドレス                    |     |
|                |                                     |     |
| 6              | 認証コード送信                             |     |
|                |                                     |     |
|                | 戻る                                  |     |

 ② 登録されているメールアドレスを入力し、
「認証コード送信」をタップします。
タップすると下記メッセージが表示され、入力されたメール アドレス宛に認証コードが送信されます。

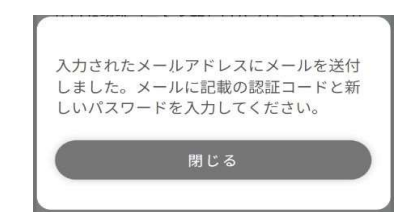

登録されているメールアドレスではない場合、 下記メッセージが表示されます。

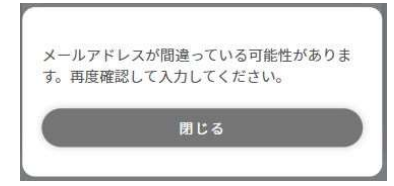

パスワード再設定画面

|                                                                | *:必须入力                        |
|----------------------------------------------------------------|-------------------------------|
| 届いた認証コードと新しいパス<br>再設定ボタンを押してください<br>有効期限: 認証コードの有効期<br>認証コード * | 、ワードを入力して、<br>ヘ。<br>別限は1時間です。 |
| (例)123456                                                      |                               |
| <b>パスワード【半角】 *</b><br>アルファベットの大文字・小文字<br>せてください(8~32文字)。       | こと数字を必ず組み合わ                   |
| パスワード                                                          |                               |
| 確認のためパスワードをもう<br>い *                                           | 一度入力してくださ                     |
| 確認用パスワード                                                       |                               |
| 再設定                                                            |                               |
|                                                                |                               |

③ 認証コード、任意のパスワードを入力し、「再設定」を タップします。

認証コードが正しければ、下記メッセージが表示されます。

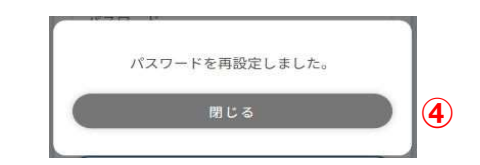

④「閉じる」をタップすると、ログイン画面に戻ります。

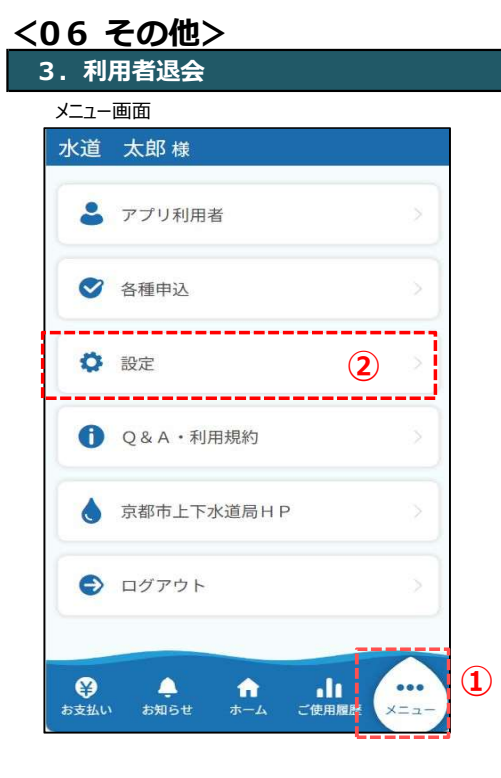

利用者退会の手順について説明します。

① フッターメニューの「メニュー」をタップします。

②「設定」をタップすると、設定画面が開きます。

③ 設定画面の「退会する」をタップすると、 退会確認画面が開きます。

設定画面

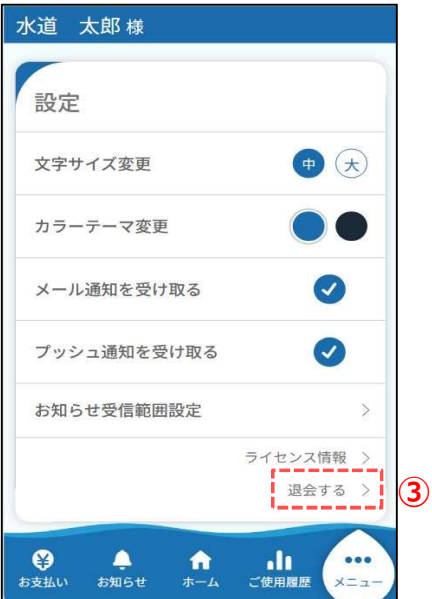

退会確認画面

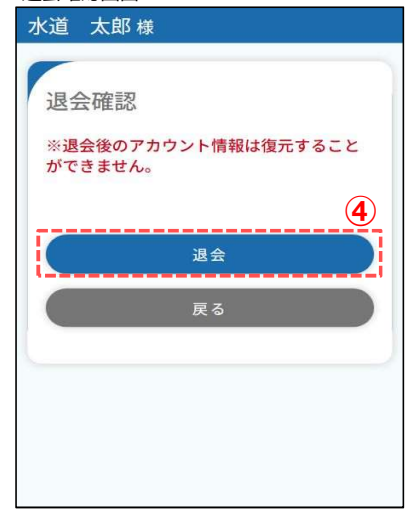

- ④「退会」をタップすると、 下記メッセージが表示されます。
- ⑤ メッセージの「はい」をタップすると、退会が完了し、 下記メッセージが表示されます。

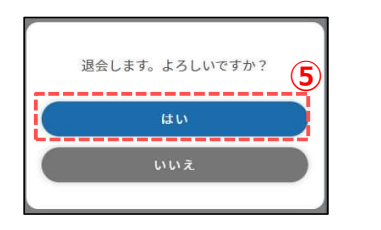

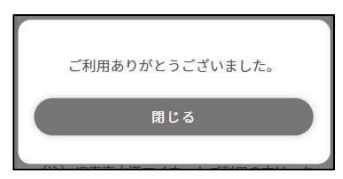